# Focusrite

# REDNET TNX

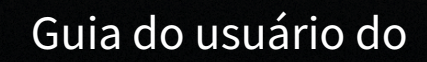

TNX

MERCES

# Índice

| Sobre este guia do usuário                      | . 3  |
|-------------------------------------------------|------|
| Introdução                                      | . 4  |
| Principais recursos                             | . 4  |
| Conteúdo da caixa                               | . 4  |
| Requisitos do sistema                           | . 5  |
| Versão do SO                                    | . 5  |
| Rede                                            | . 5  |
| Switches de rede                                | . 5  |
| Recursos de hardware do                         | . 6  |
| Painel traseiro                                 | . 6  |
| Painel frontal e parte inferior                 | . 8  |
| Instalação do                                   | . 9  |
| Înstalação de software                          | . 9  |
| Controlador Audinate Dante                      | . 9  |
|                                                 | . 9  |
| Como ligar o sistema                            | . 9  |
| Como conectar sua rede de áudio RedNet          | 10   |
| Rede padrão                                     | 10   |
| Rede redundante                                 | 11   |
| Operação                                        | . 12 |
| Roteamento de áudio em sua DAW                  | . 12 |
| Como usar o Dante Controller                    | 13   |
| Como atualizar a sua para 256×256 canais        | . 14 |
| A. Pinagens do conector                         | . 16 |
| B. Uma observação sobre latência                | . 17 |
| Desempenho e especificações                     | . 18 |
| Avisos                                          | . 19 |
| Garantia e suporte da Focusrite                 | . 19 |
| Como registrar o seu produto                    | . 20 |
| Suporte ao Cliente e manutenção de dispositivos | . 20 |
| Solução de problemas                            | . 20 |
| Créditos                                        | 21   |

# Sobre este guia do usuário

Este guia do usuário aplica-se à interface Dante.

Caso este guia do usuário não inclua as informações de que você precisa, é possível encontrar uma coleção de perguntas comuns de suporte técnico em:

focusritepro.zendesk.com https://focusritepro.zendesk.com/hc/en-gb

Dante® e Audinate® são marcas registradas da Audinate Pty Ltd.

Esta é a versão 3.0 do guia do usuário.

# Introdução

Obrigado por investir no sistema.

O é um sistema de rede de áudio digital potente com baixa latência desenvolvido especificamente para aplicativos de música, estúdio de gravação, ao vivo e de transmissão. O é baseado no Dante <sup>®</sup> da Audinate <sup>®</sup>, uma tecnologia de rede de áudio consolidada, conhecida por ser extremamente robusta. O Dante, assim como o sistema RedNet, é capaz de transportar até 512 canais de áudio bidirecional (a uma taxa de amostragem de 48 kHz) em uma conexão Ethernet de gigabit simples.

A placa fornece a interface de hardware entre o computador central e a rede Ethernet, interconectando as várias unidades de E/S em um sistema .

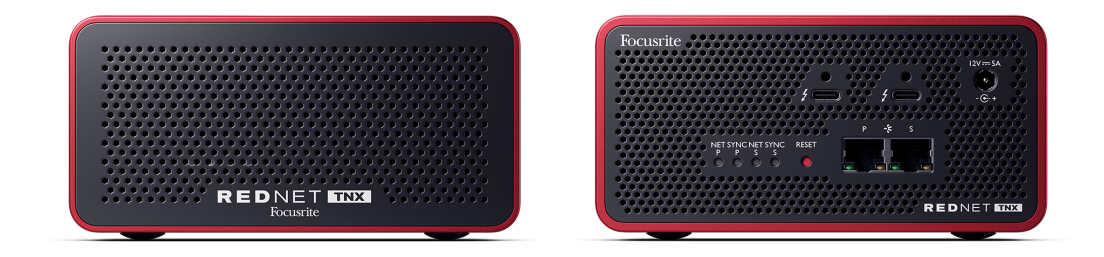

## **Principais recursos**

- Interface Thunderbolt 3 com duas portas USB-C de 15 W (conectáveis em série).
- Compatível com switches de rede padrão
- 128 × 128 canais redundantes a até 192 KHz
  - Atualização opcional para 256x256 canais de áudio (24 bit/96 kHz) com Dante Ready™ e Dante Activator
- Funcionamento ininterrupto com outros dispositivos e Dante
- Suporte para macOS e Windows
- Suporta AES67, Dante Domain Manager e é compatível com SMPTE ST 2110, tornando-a perfeito para a implantação de transmissões.

## Conteúdo da caixa

- •
- Cabo Ethernet Cat 6A de 2 m
- Cabo IEC (alimentação) e bloco de alimentação CC específicos da região.
- Cabo Thunderbolt de 2 m
- Folha de informações de segurança
- Guia de informações importantes da Focusrite
- Cartão de registro do produto instruções no cartão fornecem links para:
  - Controle RedNet
  - Drivers RedNet Thunderbolt (incluídos no download do RedNet Control)

## **Requisitos do sistema**

## Versão do SO

A forma mais fácil de verificar se o sistema operacional (SO) do seu computador é compatível com sua é consultar os artigos de compatibilidade da nossa Central de Ajuda:

focusritepro.zendesk.com/hc/categories/360000105489-Compatibility

À medida que novas versões do sistema operacional ficam disponíveis com o tempo, você pode verificar mais informações sobre compatibilidade pesquisando nossa Central de Ajuda em:

### focusritepro.zendesk.com

## Rede

O protocolo Audinate Dante, no qual a é baseada, usa a tecnologia Ethernet padrão para a rede. Considerando que o tráfego Dante pode ser mesclado com outros dados de rede, recomendamos que, para obter o máximo desempenho, a rede de áudio seja independente e não seja usada também para outros fins de TI.

A é compatível com o cabeamento Cat 5e e versões posteriores. A preferência é pelo Cat 6 STP. Devem ser usados conectores RJ45 padrão com blindagens metálicas, com a blindagem do cabo ligada à blindagem do conector.

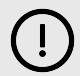

#### Importante

Este produto atende aos regulamentos da FCC quando cabos blindados de alta qualidade são usados para conexão com outros equipamentos. O não uso de cabos blindados de alta qualidade ou o descumprimento das instruções de instalação contidas neste manual pode resultar em interferência magnética em aparelhos como rádios e televisores e anular sua autorização da FCC para usar este produto nos EUA.

## Switches de rede

- Compatível com gigabit (1000 Mbps) switches abaixo dessa classificação não são compatíveis
- Qualidade de Serviço (QoS) com quatro filas
- QoS de Serviços Diferenciados (DSCP), com prioridade rigorosa
- Deve ser do tipo "gerenciada" para que sejam fornecidas informações detalhadas sobre a operação de cada conexão de rede: velocidade das portas, contadores de erros, largura de banda utilizada, etc.
- "Sem bloqueio" para permitir a largura de banda total de todas as portas simultaneamente
- Recomenda-se uma fonte de alimentação interna as PSUs externas "plug-top" fornecidas juntamente com algumas unidades podem ser suscetíveis a interferências que podem gerar artefatos audíveis

# Recursos de hardware do

## **Painel traseiro**

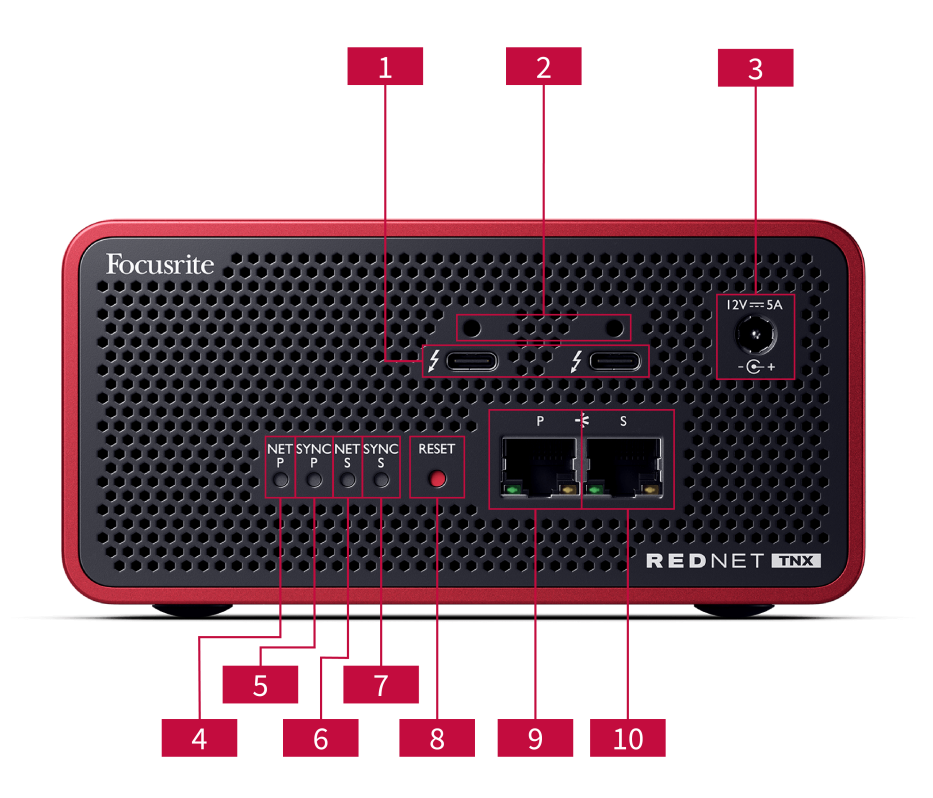

### 1. Duas portas Thunderbolt

Duas portas Thunderbolt tipo C permitem conectar a ao computador e conectar em série outros equipamentos Thunderbolt com alimentação de 15 W.

- Portas de clip de retenção Sonnet ThunderLok™
  Fixe seu cabo Thunderbolt em sua com o clip de retenção opcional Sonnet ThunderLok™ para evitar a desconexão acidental desse cabo.
- 3. Entrada de energia 12V 5A

Entrada DC com conector bloqueável.

### 4. LED de status de rede P

LED multicolorido. Acende no modo comutado ou no modo redundante:

- Verde (sólido) Link primário ativo (DHCP)
- Azul (sólido) Link primário ativo (IP estático)
- Apagado Sem conexão de rede

### 5. LED de status de sincronização P

LED multicolorido. Acende no modo Comutado ou no modo Redundante:

- Azul (sólido) Confirma que o dispositivo é um líder PTP Dante; ele está configurado (via Dante Controller) para gerar o relógio Dante que será usado por outras unidades.
- Verde (sólido) Confirma que o dispositivo é um seguidor PTP Dante; ele sincroniza com o relógio incorporado no fluxo de bits Dante de entrada.
- Vermelho (sólido) Sem sincronização PTP.

### 6. LED de status da rede S

### LED multicolorido:

- Verde (sólido) Link secundário ativo (DHCP)
- Azul (sólido) Link secundário ativo (IP estático)
- Apagado Sem conexão de rede
- Roxo (sólido) Indica que está no modo Comutado

### 7. LED de status de sincronização S

LED multicolorido. Acende apenas no modo Redundante:

- Azul (sólido) Confirma que o dispositivo é um líder PTP Dante; ele está configurado (via Dante Controller) para gerar o relógio Dante que será usado por outras unidades.
- Verde (sólido) Confirma que o dispositivo é um seguidor PTP Dante; ele sincroniza com o relógio incorporado no fluxo de bits Dante de entrada.
- Apagado Sem conexão de rede
- Roxo (sólido) Indica que está no modo Comutado

### 8. Botão de reinicialização

Limpa a configuração atual (nome, configuração de IP, etc.). Pressione e segure por sete segundos para retornar a ao estado padrão com a configuração DHCP.

Quando pressionados, os LEDs do painel frontal acenderão em sequência em intervalos de um segundo. Todos os LEDs piscarão por mais três segundos, após os quais a é reiniciada.

### 9. Porta de rede primária

Conector RJ45 para rede Dante. Use cabos de rede Cat 5e blindados ou superiores para conectar a ao switch de rede Ethernet.

Adjacentes a ambas as tomadas de rede estão LEDs que acendem para indicar uma conexão de rede válida e atividade de rede.

### 10. Porta de rede secundária

Conexão de rede Dante secundária onde dois links Ethernet independentes estão sendo usados (modo Redundante) ou uma porta adicional em um switch de rede integral na rede primária (modo Comutado). O modo de operação é definido pelo Dante Controller.

A rede Dante pode ser visualizada ou controlada por qualquer uma das portas.

## Painel frontal e parte inferior

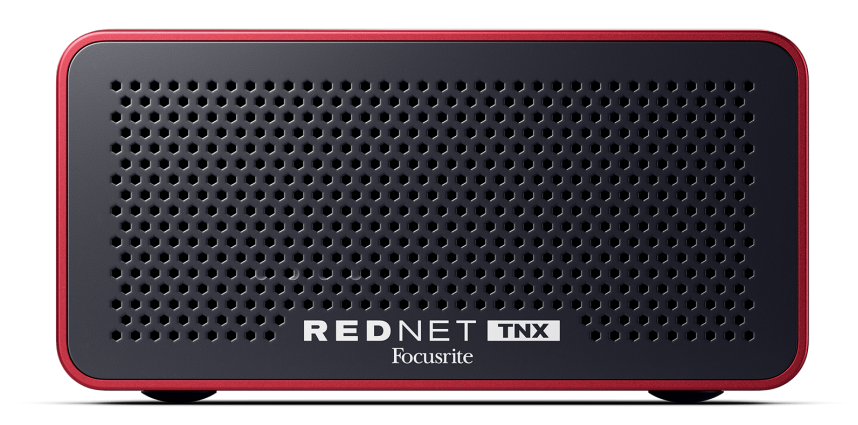

A parte frontal da apresenta um painel perfurado para ventilação. Além disso, pode-se ver um ventilador de baixa velocidade e baixo ruído.

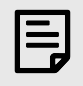

#### Nota

A temperatura operacional ambiente máxima é .

Certifique-se de que o painel frontal não esteja obstruído para que haja ventilação.

Na parte inferior da há quatro roscas expostas para permitir a fixação do dispositivo a uma superfície, como uma gaveta ou suporte de rack.

Para montar a sua são necessários quatro parafusos M5 x 12 mm. Não fornecemos nem comercializamos esses parafusos, mas é possível adquiri-los na maioria das lojas de ferragens:

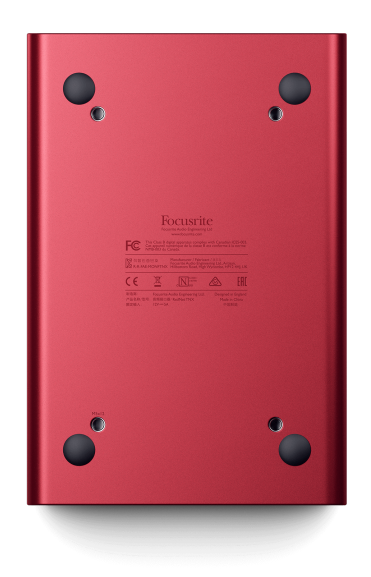

# Instalação do

## Instalação de software

Você pode baixar todo o software necessário para um sistema em downloads.focusrite.com ou no site da depois de registrar sua em: focusrite.com/register .

Você pode controlar as funções no e definir o roteamento no Dante Controller.

## **Controlador Audinate Dante**

Para baixar o Dante Controller, acesse: audinate.com . Depois de se registrar, você pode baixar e instalar o aplicativo.

O Cartão de registro do produto fornecido com o dispositivo contém um código de validação, que deve ser inserido na área Registro.

Siga as instruções no cartão para registrar seu produto e baixar o e o software associado.

Depois de baixado, você pode instalar o . Siga todas as instruções na tela a partir deste ponto.

O RedNet Control está sempre disponível para download em downloads.focusrite.com/focusrite-pro https://downloads.focusrite.com/focusrite-pro

## Como ligar o sistema

Recomendamos que você ligue os componentes em um sistema RedNet da seguinte forma:

- 1. Ligue o(s) switch(es) Gigabit
- 2. Ligue todas as unidades RedNet na rede
- 3. Inicialize o computador central

Assim que o computador tiver concluído a inicialização, abra o .

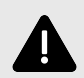

### Descarga Eletrostática

A é um dispositivo sensível à eletrostática. Certifique-se de que todos os cabos estejam conectados firmemente antes de ligá-lo.

Não fazer isso pode resultar na necessidade de um ciclo de desligar e ligar o dispositivo para que ele funcione corretamente.

Para desligar e ligar a sua , remova a fonte de alimentação de 12V 5A e insira-a novamente.

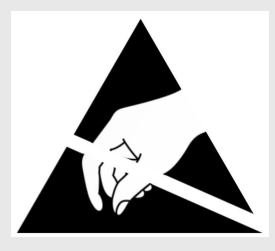

## Como conectar sua rede de áudio RedNet

Recomendamos que todas as conexões Ethernet em seu sistema Dante sejam realizadas com cabos CAT 6 STP.

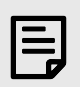

#### Nota

A inclui uma porta Ethernet "virtual" que permite a transmissão de dados de controle para dispositivos de E/S remotos da RedNet. Dessa forma, não há necessidade de conectar nenhuma outra porta de rede do computador à rede Dante.

## Rede padrão

Esta configuração requer apenas um switch de rede gigabit:

- Conecte a porta da placa primária ao switch gigabit
- Conecte as portas Ethernet em cada interface de E/S do seu sistema às portas do switch gigabit.

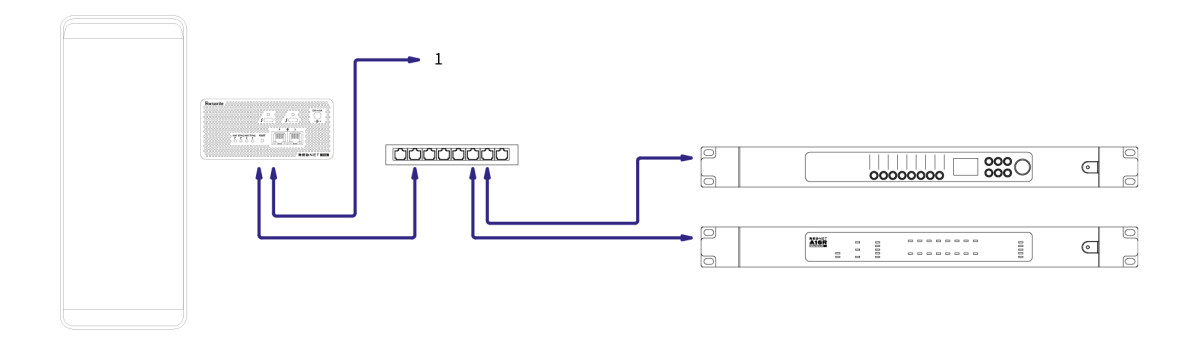

1. Conectado em série a um dispositivo adicional no modo "comutado".

## **Rede redundante**

É possível usar uma rede redundante para dispositivos com portas de rede primária e secundária. Caso a rede primária falhe, a transmissão de áudio passará a usar a rede secundária sem problemas. Essa configuração redundante é frequentemente encontrada em aplicativos ao vivo e de transmissão.

Uma rede redundante requer um mínimo de dois switches de rede:

- Defina a para o modo Redundante no Dante Controller.
- Conecte a porta Primária da placa ao switch de rede primário
- Conecte a porta Secundária da placa ao switch de rede secundário
- Conecte suas outras portas Primária e Secundária do(s) dispositivo(s) Dante aos switches de rede primário e secundário, respectivamente, para cada dispositivo

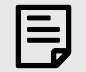

### Nota

Não estabeleça nenhuma conexão entre os switches de rede primário e secundário.

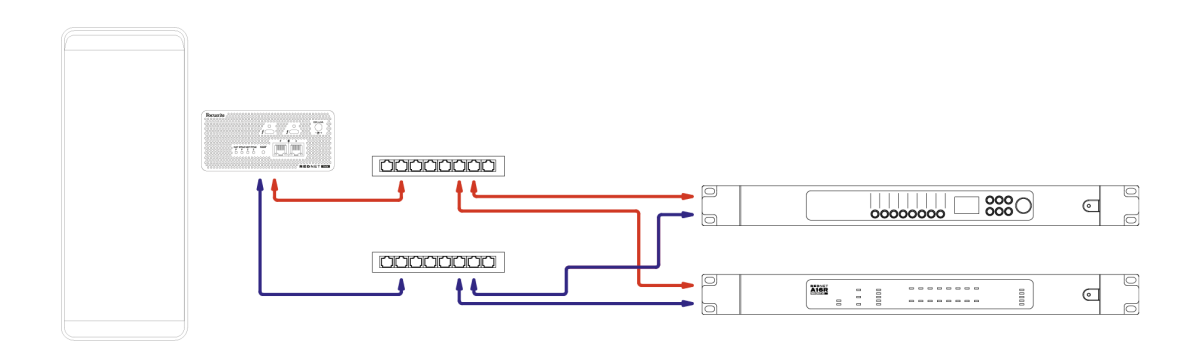

# Operação

# Roteamento de áudio em sua DAW

Sua DAW permite que você selecione qual canal de áudio alimenta cada faixa. Consulte a documentação ou os arquivos de Ajuda da DAW se tiver dúvidas sobre isso.

A é detectada por sua DAW e adicionada à lista de fontes de áudio disponíveis. Selecione (macOS) ou Thunderbolt ASIO (Windows).

## Como usar o Dante Controller

O Audinate Dante Controller é instalado em seu computador como parte da instalação do . Você pode abrir o Dante Controller acessando seu atalho (em **Aplicativos no Mac ou em Todos os programas no Windows) ou clicando em → Dante → Dante Controller na barra de menus do .** 

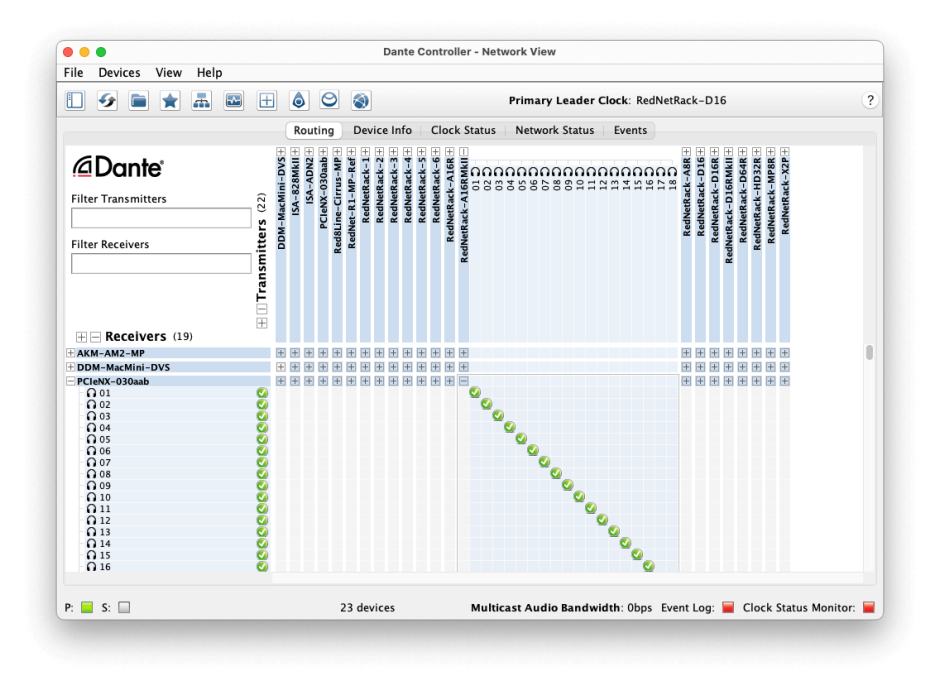

A guia Roteamento é organizada como uma matriz de pontos cruzados. As entradas de áudio são listadas horizontalmente (chamadas de Transmissores Dante) e as saídas de áudio são listadas verticalmente (chamadas de Receptores Dante).

Você pode expandir a matriz de E/S para cada dispositivo e Dante, para revelar seu conjunto completo de entradas ou saídas, ou recolhê-la clicando no símbolo " + " ou " - " correspondente ao nome de cada dispositivo. Alguns dispositivos podem ter apenas entradas ou saídas.

A placa aparece como um dispositivo com Transmissores Dante e Receptores Dante, pois tem tanto entradas quanto saídas.

- Para criar uma conexão de áudio (chamada de assinatura), clique no ponto cruzado correspondente entre a placa e seu outro dispositivo E/S Dante. Assim que a conexão for estabelecida (uma assinatura bem-sucedida), aparecerá um ícone de marca verde
- Para roteamento 1:1 incremental em um dispositivo único, clique com a tecla Ctrl pressionada no primeiro ponto cruzado da assinatura

| _ |
|---|
|   |
|   |
|   |
|   |

#### Nota

Para obter mais detalhes sobre como configurar uma rede de áudio /Dante, que inclui animações "Como fazer", consulte o site da Audinate em: audinate.com http://audinate.com

## Como atualizar a sua para 256×256 canais

É possível fazer uma atualização na contagem de canais de sua de 128×128 para 256×256 canais (até 96 kHz, mantendo-se em 128×128 canais a 176.4/192 kHz). Esta atualização pode ser adquirida por meio do software Dante Activator da Audinate .

Para atualizar a contagem de canais de sua :

- 1. Faça login ou crie uma conta na Audinate: my.audinate.com/user/login .
- 2. Instale a versão mais recente do Dante Controller: my.audinate.com/support/downloads/dante-controller.
- 3. Verifique se você possui o firmware mais recente para a sua . Instale e execute a versão mais recente do (você será automaticamente solicitado a fazer uma atualização pelo se o firmware atual estiver desatualizado e siga todas as etapas de atualização antes de continuar): downloads.focusrite.com/focusrite/rednet .
- 4. Abra o Dante Controller e clique no ícone "Dante Activator" 😂

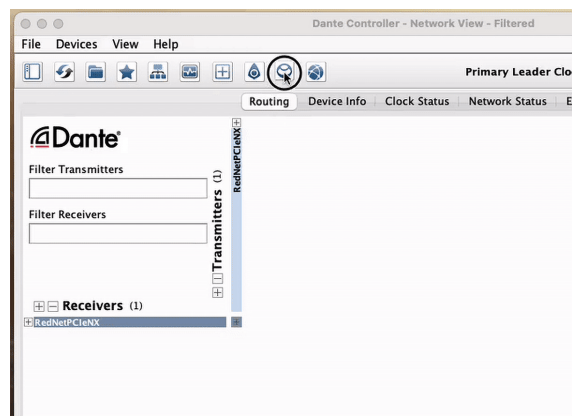

5. Localize sua na seção Dispositivos → Atualização disponível e clique nela:

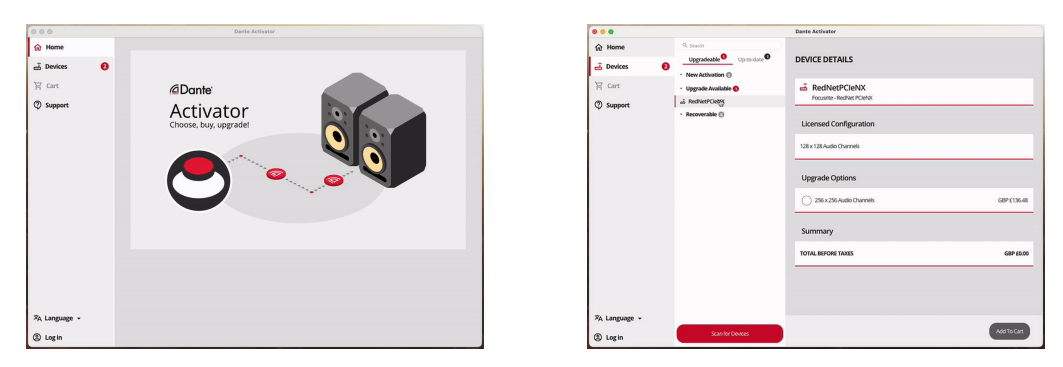

6. Selecione a opção de atualização para 256×256 (os preços podem ser diferentes no seu território e aqueles que não sejam em USD se baseiam nas taxas de câmbio em vigor) e clique em Adicionar ao carrinho:

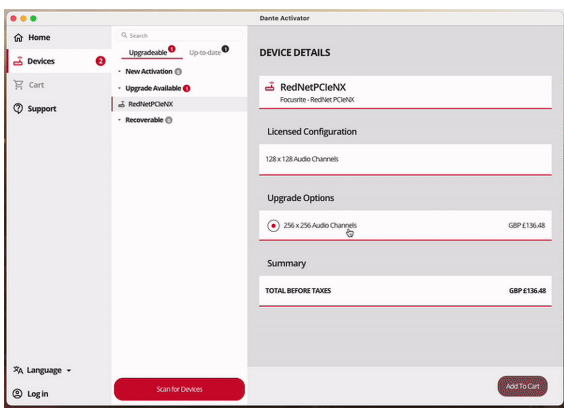

7. Faça login em sua conta Audinate e prossiga para a finalização da compra.

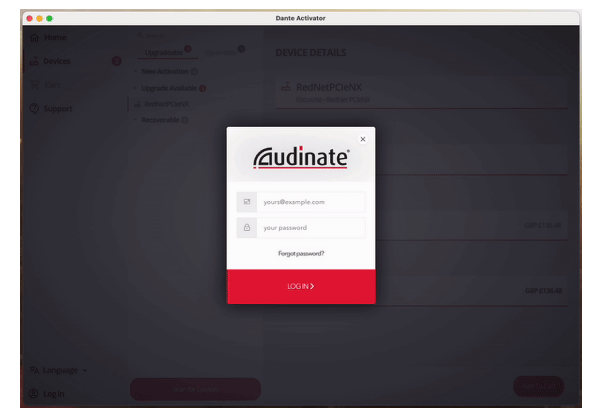

- 8. Conclua a transação e sua desaparecerá brevemente de sua rede Dante. Quando voltar, ela deverá estar com 256×256 canais (taxas de amostragem de 44,1 a 96 kHz).
- 9. Para fazer os novos canais aparecerem em seu software DAW, é necessário reiniciar o computador no qual está conectada a .

# A. Pinagens do conector

#### Rede

Aplica-se a:

• Primário, secundário

Tipo de conector:

• Tomada RJ-45

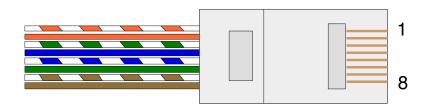

| Pino | Núcleo Cat 5/6   |
|------|------------------|
| 1    | Branco + laranja |
| 2    | Laranja          |
| 3    | Branco + verde   |
| 4    | Azul             |
| 5    | Branco + azul    |
| 6    | Verde            |
| 7    | Branco + marrom  |
| 8    | Marrom           |
|      |                  |

# B. Uma observação sobre latência

Nenhum sistema de áudio digital é "instantâneo"; o termo "latência" é usado para expressar o tempo pelo qual o áudio sofre atraso ao percorrer o sistema. Na prática, a latência só se torna um problema ao misturar sinais de sistemas com atrasos significativamente diferentes. O protocolo Dante apresenta latência muito baixa, e você não deve ter problemas na prática normal de gravação ao usá-lo para transporte de áudio multicanal entre uma DAW e fontes ou monitoramento.

A latência exata de um determinado sistema será determinada por vários fatores, inclusive a velocidade de processamento do computador, o número de switches na rede, a marca/modelo do switch usado e a topologia de rede.

Se estiver usando a Dante Virtual Soundcard em vez da

# Desempenho e especificações

| Conexão de rede                   | 2 x RJ45, primário e secundário                |
|-----------------------------------|------------------------------------------------|
| Interface de rede                 | Ethernet Gigabit (1.000 Mbps)                  |
| Painel traseiro                   | Dois LEDs de atividade (primário / secundário) |
|                                   | Dois LEDs de bloqueio (primário / secundário)  |
|                                   | Botão de redefinição de fábrica                |
|                                   | Entrada de alimentação DC                      |
|                                   | Duas portas Thunderbolt tipo C                 |
|                                   |                                                |
| Desempenho digital                |                                                |
| Taxas de amostragem<br>suportadas | 44,1 / 48 / 88,2 / 96 / 176,4 / 192 kHz        |
| Para cima / para baixo            | +4,1667, +0,1, -0,1, -4%                       |
| Profundidade de bits              | PCM de 24 bits                                 |
|                                   |                                                |
| Dimensões                         |                                                |
| Altura                            | 71,6 mm (2,82")                                |
| Largura                           | 144 mm (5,67")                                 |
| Profundidade                      | 212,4 mm (8,36")                               |
|                                   |                                                |
|                                   |                                                |

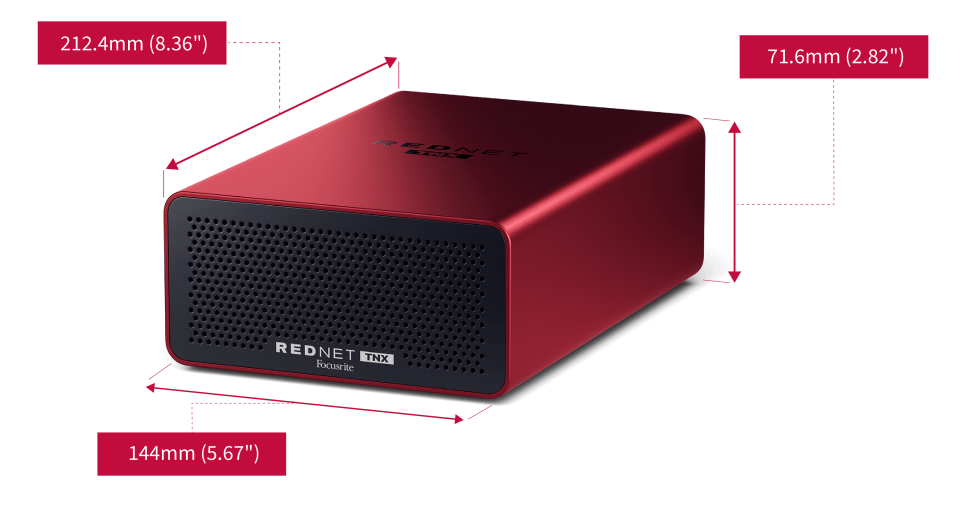

Peso

Peso

## Avisos

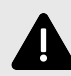

#### Descarga Eletrostática

A é um dispositivo sensível à eletrostática. Certifique-se de que todos os cabos estejam conectados firmemente antes de ligá-lo.

Não fazer isso pode resultar na necessidade de um ciclo de desligar e ligar o dispositivo para que ele funcione corretamente.

Para desligar e ligar a sua , remova a fonte de alimentação de 12V 5A e insira-a novamente.

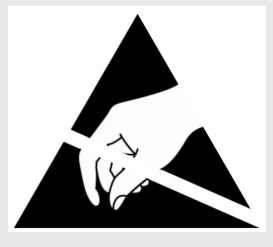

## Garantia e suporte da Focusrite

Todos os produtos Focusrite são produzidos de acordo com os mais altos padrões e devem proporcionar um desempenho confiável por muitos anos, sujeito a cuidados, uso, transporte e armazenamento razoáveis.

Em muitos casos, os produtos retornados sob garantia não apresentam nenhuma falha. Para evitar inconvenientes desnecessários em termos de devolução do produto, entre em contato com o suporte da Focusrite.

Caso um Defeito de fabricação fique evidente em um produto dentro de 36 meses a partir da data da compra original, a Focusrite garantirá que o produto seja reparado ou substituído sem custos.

Um Defeito de fabricação é definido como um defeito no desempenho do produto, conforme descrito e publicado pela Focusrite. Um defeito de fabricação não inclui danos causados por transporte, armazenamento ou manuseio descuidado após a compra, nem danos causados por uso indevido.

Embora essa garantia seja fornecida pela Focusrite, as responsabilidades de garantia são cumpridas pelo distribuidor responsável pelo país no qual você adquiriu o produto.

Caso seja necessário entrar em contato com o distribuidor referente a um problema de garantia ou a um reparo fora da garantia, acesse: focusrite.com/distributors https://focusrite.com/distributors

O distribuidor lhe orientará sobre o procedimento adequado para resolver o problema da garantia. Em todos os casos, será necessário fornecer uma cópia da fatura original ou do recibo da loja ao distribuidor. Se não for possível fornecer o comprovante de compra diretamente, entre em contato com o revendedor do qual adquiriu o produto e tente obter o comprovante de compra com ele.

Observe que, ao adquirir um produto Focusrite fora do seu país de residência ou atividade comercial, você não terá o direito de solicitar ao distribuidor local da Focusrite que honre essa garantia limitada, embora possa solicitar um reparo fora da garantia.

Esta garantia limitada é oferecida somente para produtos adquiridos de um Revendedor autorizado Focusrite (definido como um revendedor que adquiriu o produto diretamente da Focusrite Audio Engineering Limited no Reino Unido ou de um de seus Distribuidores autorizados fora do Reino Unido). Esta Garantia é adicional aos seus direitos estatutários no país de compra.

## Como registrar o seu produto

Para acessar o software opcional incluso no pacote, registre seu produto em: focusrite.com/register https://id.focusritegroup.com/en/register

## Suporte ao Cliente e manutenção de dispositivos

Você pode entrar em contato com o nosso Suporte ao Cliente:

E-mail: focusriteprosupport@focusrite.com mailto:focusriteprosupport@focusrite.com

Telefone (Reino Unido): +44 (0)1494 836 384

Telefone (EUA): +1 (310) 450 8494

## Solução de problemas

Caso esteja tendo problemas com sua

# Créditos

A Focusrite gostaria de agradecer aos seguintes membros da equipe por seus esforços em trazer esse produto para você:

De autoria de Graham Caddy e Ed Fry.